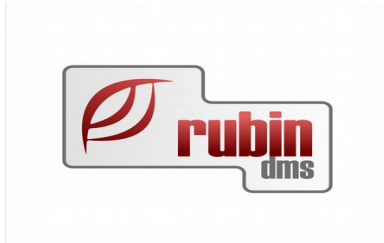

## Telepközi alkatrész átadás több telephelyes DOAS rendszerben

1149 Budapest, Egressy út 17-21. Telefon: +36 1 469 4021; fax: +36 1 469 4029

## Tartalomjegyzék

| 1. Telepközi mozgások áttekintés                                                | .3 |
|---------------------------------------------------------------------------------|----|
| 2. Telepközi átadás – kiadás                                                    | .4 |
| 2.1. Induló raktár meghatározása                                                | .5 |
| 2.2. Cél raktárhely meghatározása                                               | .6 |
| 2.3. Tételek rögzítése                                                          | .7 |
| 3. Telepközi átvétel – bevételezés                                              | .8 |
| 3.1. A bizonylat induló és cél raktárhelyének beállítása                        | .9 |
| 4. Telepközi mozgások lekérdezése1                                              | 10 |
| 5. Telepközi mozgások használatához szükséges többlet jogosultsági beállítások1 | 11 |

## 1. Telepközi mozgások áttekintés

Abban az esetben ha egy DOAS rendszer több telephelyet kezel, akkor a 3.807 feletti verzió felett ismét a "Bizonylatok / Szállítólevél" menüpontban kell rögzíteni a telephelyi kiadásokat és bevételeket. Itt telepközi átadás és átvétel bizonylatokat kell rögzíteni.

### 2. Telepközi átadás – kiadás

Másik telephelyre kiadáshoz a "Bizonylatok / Szállítólevél" menüpontba kell belépni. Itt az új gomb megnyomása után a "Másik telephelyre kiadás" bizonylatot kell kiválasztani (1. Ábra).

Az alapértelmezett prefix felépítése: \_TSZK – ahol az "\_" karakter helyén az adott márka betűjele szerepel ha az megadott. (TSZK – Telepközi szállítólevél kiadás)

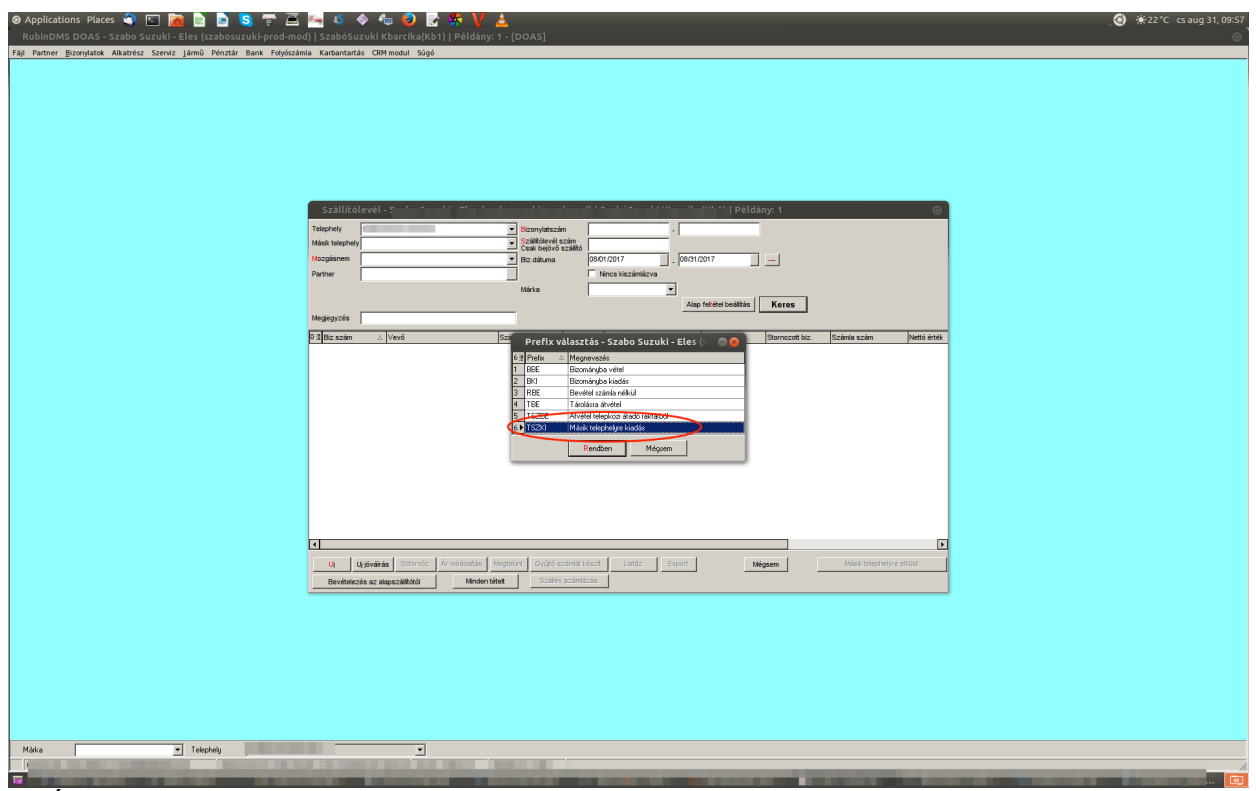

1. Ábra: Másik telephelyre kiadás bizonylat létrehozása

#### 2.1. Induló raktár meghatározása

A képernyő bal oldalán felül a saját telephely jelenik meg, itt lehet kiválasztani az induló raktárat (2. Ábra Indulóraktár meghatározása). Alapértelmezetten a saját telephely alap raktára jelenik meg (másik telephely nem választható).

| � Applications Places 🌍 🖂 📷 📄 📄 S 🐨 🛋 🌆 🐠 ♦<br>RubinDMS DOAS - Szabo Suzuki - Teszt (szabosuzuki-test-mod)   Kb1   Péld                                                                                                    | 4 🕑 🛃 🛠 💙 🛓                                                                                                    | _ <b>⊘</b> |
|----------------------------------------------------------------------------------------------------|----------------------------------------------------------------------------------------------------|------------|
| FAI Partner Bizonylatok Alkatniko: Sterviz Jamū Peinztar Bark Folyloszámia Karhantantás                                                                                                    | GRM modul Súgé                                                                                                    |            |
| Sz Altit ölev<br>Teleprety<br>Malat kesnel<br>Kespilat                                                                                                    | él - éldány: 1 ©<br>elepközi (raktárközi) mozgatás - Kb1   Példány: 1 ©<br>hommy - hommy - h |            |
| Pather Pather Barrier Barrier Barr | m peringan tutur meningan tutur meningan peringan tutur meningan peringan tutur meningan peringan tutur meningan tutur peringan tutur peringa       |            |
|                                                                                                    | Class [0007167.bit Stabilities  Classified  Classified  Classifie        |            |
| 166                                                                                                    | Rendom Mojem                                                                                                    |            |
|                                                                                                    | U Model Tero Readels Made Sector Control ( ) 2019 - 2019 -       |            |
|                                                                                                    |                                                                                                    |            |
|                                                                                                    |                                                                                                    |            |
| Márka V Tekphelu                                                                                                    | •                                                                                                    |            |
| Úgyintéző: (                                                                                                    | A CONTRACTOR OF A CONTRACTOR OFTA CONTRACTOR OFTA CONTRACTOR OFTA CONTRACTOR O       |            |

2. Ábra: Indulóraktár meghatározás

## 2.2. Cél raktárhely meghatározása

A képernyő jobb oldalán felül a cél telephelyet kell kiválasztani, ezt követően a cél telephely "Átadó" raktára automatikusan kiválasztásra kerül és nem is módosítható.

| <ul> <li>Ø Applications Places          <ul> <li>Image: Space Space</li></ul></li></ul> | 24°C cs aug 31, 10:29 |
|----------------------------------------------------------------------------------------------------|-----------------------|
|                                                                                                    |                       |
|                                                                                                    |                       |
| C+4106/Jau61_( = 1 → 1 → 1 + 2 → 1 + 2 → 1        |                       |
| Zemmeretet<br>Island Telepközi (raktárňaž) mozatás-sKbi   Példány:1                                                                                                    |                       |
| Mala teoph Forman<br>Noopingan<br>Pather<br>Pather<br>Pather                                                                                                    |                       |
| Dikum DOUTLOOT BROWNED                                                                                                    |                       |
| Moglegrafs Maglegrafs Raktárközi mozgás tétel - 1   Példá 🕥 🖓 🧔 1   Példá 🖉 🖓 🚱                                                                                                    |                       |
| Cidek [106/17/67Uk Studiedor                                                                                                    |                       |
| B         Parklar         Lukalor         Vertiber         Statistical keineh keinen         2000           D         Statistical keineh keinen         2         Statistical keineh keinen         0.00                                                                                                    |                       |
|                                                                                                    |                       |
| Meningsteg J                                                                                                    |                       |
| Rendern Mögem                                                                                                    |                       |
|                                                                                                    |                       |
| Tété lossestő                                                                                                    |                       |
| U Motori Tori Rendels Master Render Mogeen 7 of                                                                                                    |                       |
| Beninkasia az algoszállákúl Minden titelt Eszáro szemíssás                                                                                                    |                       |
|                                                                                                    |                       |
|                                                                                                    |                       |
|                                                                                                    |                       |
|                                                                                                    |                       |
|                                                                                                    |                       |
| The should be a set of the set of the set of    |                       |

3. Ábra: Cél raktárhely meghatározás

#### 2.3. Tételek rögzítése

A DOAS rendszerben megszokott módon az "Új", "Módosít", "Töröl" gombok használatával rögzíthetjük a tételeket (4. Ábra Tételek rögzítése).

A "Készlet" gomb megnyomásával egy készlet lekérdezés eredményéből lehet cikkeket kiválasztani.

A "Rendelés" gomb megnyomásával az adott telephely rendelései közül lehet kiválasztani rendelést, és azt kiadni.

A rendben gomb megnyomásár követően a szállítólevél elkészül, a cikkek azonnal a másik telephely átadó raktárába kerülnek, és ott bevételezhetőek.

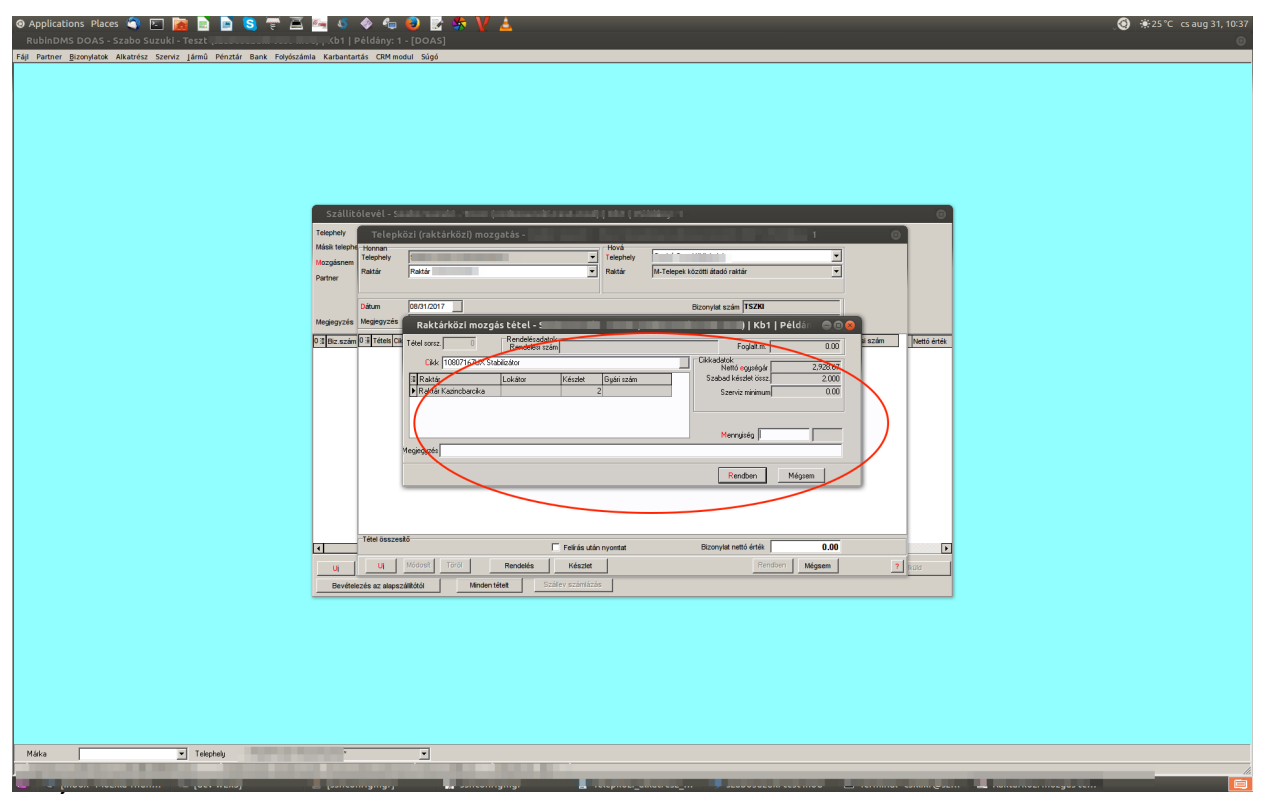

4. Ábra: Tételek rögzítése

## 3. Telepközi átvétel – bevételezés

A más telephelyről átadott tételek a saját telephely átadó raktárába kerülnek, ebből a raktárból ahogy lehet mozgassuk át a tételeket a normál raktárba.

Az átmozgatáshoz a "Bizonylatok / Szállítólevél" menüpontban kell egy "Átvétel telepközi átadó raktárból" típusú bizonylatot rögzíteni (5. Ábra Átvezetések bizonylat létrehozása).

| 🛛 Applications Places 🕥 💽 📷 🖻 🕒 S 🐺 💻 🛀<br>RubinDMS DOAS - :                   | ố ♦ 4a 💿 🛃 🔆 🔰 🛓<br>  Példány: 3 - (DOAS)                                                                                                    | <b>⊘</b> |
|--------------------------------------------------------------------------------|----------------------------------------------------------------------------------------------------|----------|
| Fájl Partner Bizonylatok Alkatrész Szerviz Jármű Pénztár Bank Folyószámla Kart | antartás CRM modul Súgó                                                                                                    |          |
|                                                                                |                                                                                                    |          |
| Sz                                                                             | illítólevél - Szabo Suzuki - Teszt (szabosuzuki-test-mod)   M02   Példány: 3 💿                                                                                                    |          |
| Teleph                                                                         | W Luew Louwinneut) ▼ Bconvetszém                                                                                                    |          |
| Mésik                                                                          | lephely ▼ Szálkólevél szám<br>Csek bejnő szálkó                                                                                                    |          |
| Mozgá                                                                          | nem Biz dátuma 08.01/2017 08/31/2017                                                                                                    |          |
| Partner                                                                        | Nincs kiszámlázva                                                                                                    |          |
|                                                                                | Maria                                                                                                    |          |
| Megieg                                                                         |                                                                                                    |          |
| 0382                                                                           | szám 🛆 Verő Szá Profiv választás – Szaho Suzuki – Teszt 🔗 👩 Storrozott biz. Számia szám Nettó érték                                                                                                    |          |
|                                                                                | S = Broke ≥ Magnements     See Service An Magnements     See Service An Magnements     See       |          |
|                                                                                | Ugóvális         Sztorotz         Ár nödsadás         Megnerr         Oygé szanlá Vézet         Lasiz         Esport         Mégnem         Mess teleprevyr elsus           véletelőe sz elepszállázái         Modertélet         Szöller szellésés         Esport         Mégnem         Mess teleprevyr elsus                                                                                                    |          |
|                                                                                |                                                                                                    |          |
| Márka 🔽 Telephely                                                              |                                                                                                    |          |
|                                                                                | and the second second s |          |
|                                                                                |                                                                                                    | ztás 💼   |

5. Ábra: Átvezetések bizonylat létrehozása

#### 3.1. A bizonylat induló és cél raktárhelyének beállítása

A képernyő bal oldalán felül a saját telephely és a hozzá tartozó átadó raktárát kiválasztódik, és ezt nem lehet módosítani. Ezt követően a képernyő jobb oldalán felül a saját telephely azon raktárát kell kiválasztani, ahová a bevételezés történik.

Megjelenik a "Beérkezett szállítólevelek" ablak, ahol az átadott és még nem bevételezett telepközi átadás bizonylatok láthatók. A megfelelő bizonylat kiválasztása után az átadó bizonylat tételei. Új tétel rögzítése, illetve meglévő törlése nem lehetséges. A tételeken kizárólag a cél raktárhely, illetve a lokátor módosítható (6. Ábra Alkatrész bevételezés).

| Ø Applications Places                                                                                                    | ¥ 🛓                                                                                                    |                                                                                                    | ( <b>3</b> ) <b>¥</b> 25 ℃ cs aug 31, 10:55<br>⊚ |
|----------------------------------------------------------------------------------------------------|----------------------------------------------------------------------------------------------------|----------------------------------------------------------------------------------------------------|--------------------------------------------------|
| Applications Places     Place     Place        |                                                                                                    | Antonor  Antonor  An | *25°C ccaug31, 10:55                             |
|                                                                                                    |                                                                                                    |                                                                                                    |                                                  |
| And president and president to the second second se | And a second second sec |                                                                                                    | Rendben Bezér                                    |

6. Ábra: Alkatrész bevételezés

## 4. Telepközi mozgások lekérdezése

A telepközi mozgások lekérdezése az "Alkatrész / Forgalom lekérdezés" menüpontban történik.

A "Bizonylat adatok" fülön a "Telephelyre kiadás" mozgásnemet kell választani

Telephelyre kiadáshoz a lekérdezés "Raktárhely és partner" fülén a "Honnan" raktárhelynél kell beállítani a saját telephelyet, a "Hová" raktárhelynél a másik telephelyet, és az adott telephely "Telepek közötti átadó raktár" raktárat.

Másik telephelyről bevételezés az tulajdonképpen egy telephelyen belüli mozgás.

A "Bizonylat adatok" fülön a "Telepközi bevétel" mozgásnemet kell választani.

"Raktárhely és partner" fülén a "Hová" raktárhelynél a saját telephelyet, és az adott telephely "Telepek közötti átadó raktár" raktárat.

| 🌆 Raktári forgalmak -                                                            | Kft Test ( r            | nod:None)   Példány: 1                                                                                                    |                       |
|----------------------------------------------------------------------------------|-------------------------|----------------------------------------------------------------------------------------------------|-----------------------|
| Keresési feltételek Forgalom ad                                                  | atok                    |                                                                                                    |                       |
| Cikk adatok Baktárhely és par                                                    | tner Bizonylat adatok   |                                                                                                    |                       |
| Hopman<br>Telep                                                                  |                         | sidonos: Telep IIIIIIIIIIIIIIIIIIIIIIIIIIIIIIIIIII                                                                                                    | lonos:<br>ját<br>agen |
| Partner                                                                          |                         | Költséghely                                                                                                    |                       |
|                                                                                  |                         | Partner csoport                                                                                                    |                       |
| Mezőł Lista mezők<br>Biz.szám<br>Forgalom dátuma<br>Partner<br>Cikk<br>Kiválaszt |                         | <ul> <li>✓ Tételesen</li> <li>✓ Tételenként kerekít</li> <li>✓ Mennyiség</li> <li>✓ Éték</li> <li>✓ Külön</li> <li>✓ Könyvelt étték</li> <li>✓ Tételbe göngyölve</li> <li>✓ Eladási étték</li> <li>✓ Nem kell</li> <li>✓ Étték lista áron</li> </ul> |                       |
| Feltételek                                                                       | Alap feltétel beállítás | Résznév szerint Keres Bezá                                                                                                    | r                     |

1. Ábra: Telepközi mozgások lekérdezése

# 5. Telepközi mozgások használatához szükséges többlet jogosultsági beállítások

Azoknak a dolgozóknak akik másik telephelyre kiadnak alkatrészeket azoknak be kell állítani, hogy legyen írási joguk a más telephelyek átadó raktárához.